## Vypnutí funkce automatického dokončování

1. V Outlooku klikněte v nabídce nahoře na Soubor a vyberte vlevo dole volbu Možnosti.

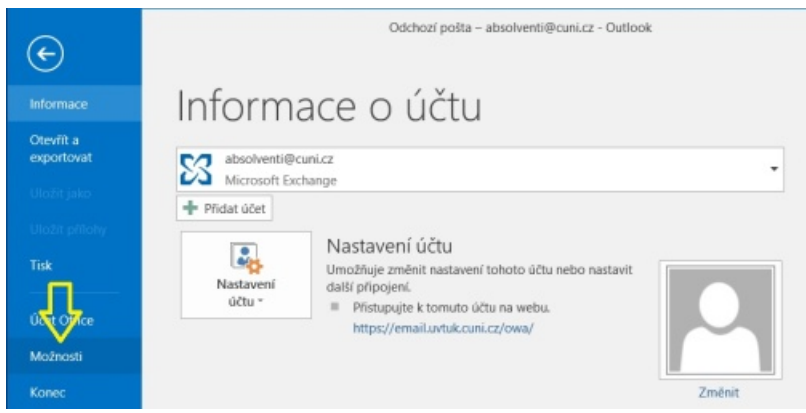

- 2. V okně Možnosti aplikace Outlook klikněte v levém seznamu na volbu Pošta.
- 3. V pravé části okna najděte sekci Odesílání zpráv a zrušte zaškrtnutí u položky Při psaní do řádků Komu, Kopie a Skrytá navrhovat jména pomocí seznamu automatického dokončování.

## Poté klikněte na OK.

| Možnosti aplikace Outlook                                                                                           |                                                                                                    | ?        | ×    |
|----------------------------------------------------------------------------------------------------|----------------------------------------------------------------------------------------------------|----------|------|
| Obecné<br>Pošta                                                                                                    | <ul> <li>Kopie zpráv ukládat do složky Odeslaná pošta</li> <li>Používat formát Unicode</li> </ul>                                                                                                    |          |      |
| Kalendář<br>Lidé<br>Úkoly<br>Hledání<br>Jazyk<br>Upřesnit<br>Přizpůsobit pás karet<br>Panel nástrojů Rychlý přístup |                                                                                                    |          |      |
| Centrum zabezpečení                                                                                                 | Při psaní do řádků Komu, Kopie a Skrytá navrhovat jména<br>pomocí geznamu automatického dokončení     Jpozorňovat mě při odesílání zprávy, že v ní možná chybí příloha                                                                                                    | ončování | ]    |
|                                                                                                    | Upozornění Než odešlete Správa možností upozornění Než odešlete. Můžete například určit, kdy a jak se<br>má zobrazit panel Upozornění Než odešlete a která upozornění Než odešlete<br>mají být zobrazena. Sledování                                                                                                    | dešlete  |      |
|                                                                                                    | Potvrzení o doručení a přečtení umožňují potvrdit úspěšné přijetí zpráv. Ne všechny e-mailové servery a aplikace podporují odesilání těchto potvrzení.         U všech odesilání těchto potvrzení.         D všech odesilání těchto potvrzení.         Potvrzení o doručení, které potvrzuje, že zpráva byla doručena na e-mailový server příjemce         Potvrzení o přečtení, které potvrzuje, že příjemce zprávu viděl         U všech přijatých zpráv, které obsahují žádost o potvrzení o přečtení: | Sto      | orno |